# Мероприятия в СДО через Zoom

В бесплатном тарифе доступно только создание конференция, для веб-семинаров нужен платный тариф.

## Общий план действий

- 1. Предварительные настройки ZOOM (делает ведущий мероприятия преподаватель единожды).
- 2. Внесение настроек провайдера в СДО (делает администратор единожды).
- 3. Создание мероприятия (делает преподаватель или администратор каждый раз для нового мероприятия).

#### 1. Настраиваем Zoom

**Важно!** В СДО и в ZOOM вы должны быть зарегистрированы под одним и тем же адресом электронной почты. *Иначе интеграция не сработает!* 

Настройку производит ведущий мероприятия/преподаватель.

- 1. Заходим в личный кабинет zoom (вы уже должны быть зарегистрированы).
- 2. В боковом меню находим раздел «Администратор» → «Расширенные» → «Магазин приложений».

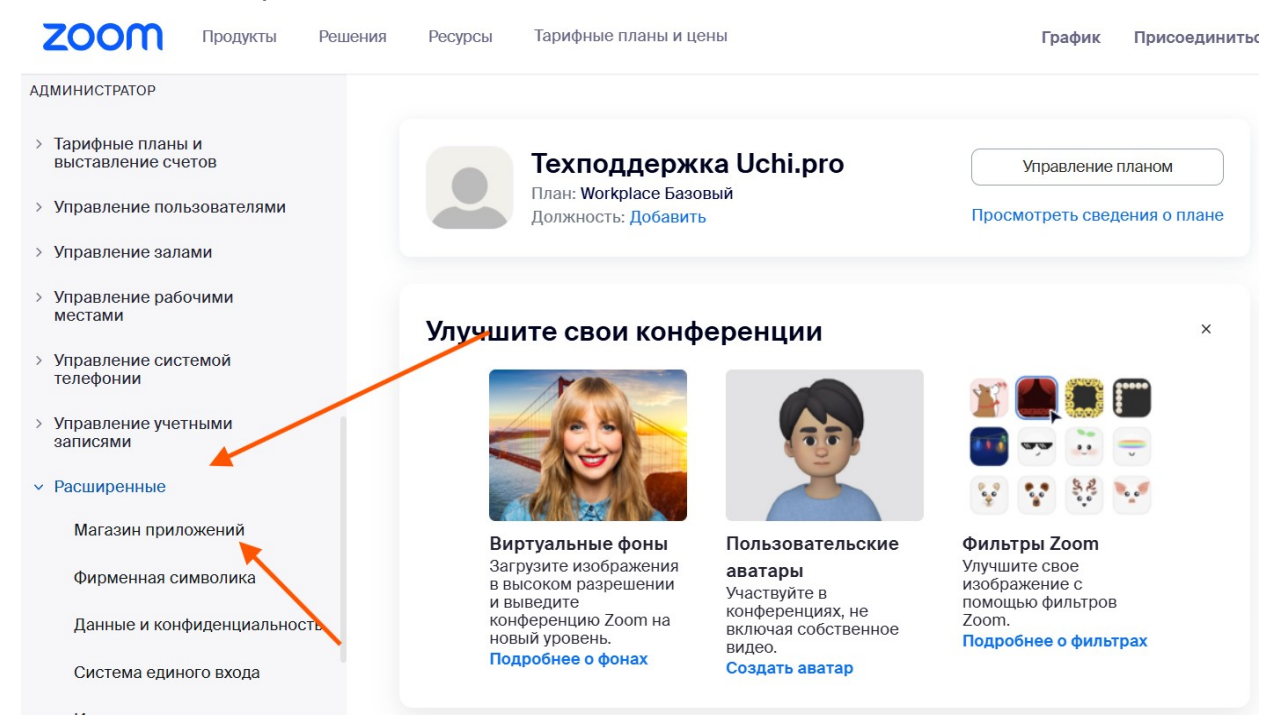

3. Перейдя в «Магазин приложений», нажмите на кнопку «Develop» и выберите «Build App».

| ZOOM App Marketplace                                                            |                                                                                          | Q Search a published app | Develop ~ Manage TU                                             |
|---------------------------------------------------------------------------------|------------------------------------------------------------------------------------------|--------------------------|-----------------------------------------------------------------|
| Categories<br>Analytics<br>Broadcasting & Streaming                             | Discover apps<br>Explore 2,973 apps in Zoom App Marketplace.                             |                          | Build App<br>Documentation<br>Developer Blog<br>Community Forum |
| Business System Integrator<br>CRM<br>Carrier Provider Exchange<br>Collaboration | App of the Month<br>Provide flexible, secure paym<br>options across channels with<br>Pal | ent PCI                  | aid Apps<br>ance your Zoom experience<br>premium apps           |

4. В появившемся окне выберите значение «Server to Server OAuth App» и нажмите на кнопку «Create».

| С | General App                                                                                                    |
|---|----------------------------------------------------------------------------------------------------|
|   | Build a general app to integrate Zoom APIs and products using OAuth<br>2.0 to access authorized user data and/or connect with third-party<br>services through Zoom platform via direct API interactions. |
| 0 | Server to Server OAuth App                                                                                                    |
|   | Build an app that provides server-to-server interaction with Zoom APIs.                                                                                                    |
| С | Webhook Only App                                                                                                    |
|   | Build an app that can receive event-based notifications for Zoom<br>account events.                                                                                                    |

5. Понадобится ввести название приложения. Введите что-то вроде фамилии на латинице + zoom. К примеру, IvanovZoom и нажмите на кнопку «Create».

6. Далее откроется страница с настройками. Оставьте эту вкладку открытой. Account ID, Client ID и Client Secret необходимо передать вашему администратору для того, чтобы он внес настройки в СДО.

|                      | Intend to publish: No Account-level app Server-To-Server OA              | uth                                             |
|----------------------|--------------------------------------------------------------------------|-------------------------------------------------|
|                      | App Credentials                                                          |                                                 |
| App Credentials      | Use the credentials to access Zoom APIs from your app. Mal               | ke sure to securely store the credentials. Do r |
| Information          | store them in public repositories.                                       |                                                 |
| Footuro              |                                                                          |                                                 |
| reature              |                                                                          |                                                 |
| Scopes               | App Credentials                                                          |                                                 |
| Scopes               | App Credentials                                                          |                                                 |
| Scopes<br>Activation | App Credentials                                                          |                                                 |
| Scopes               | App Credentials<br>Account ID<br>mEm7n8r5Qz.                             | Сор                                             |
| Scopes               | App Credentials<br>Account ID<br>mEm7n8r5Qz.<br>Client ID                | Сор                                             |
| Scopes               | App Credentials<br>Account ID<br>mEm7n8r5Qz.<br>Client ID<br>jKmEGM3KSb. | Сор                                             |
| Scopes               | App Credentials<br>Account ID<br>mEm7n8r5Qz.<br>Client ID<br>jKmEGM3KSb. | Сор<br>Сор                                      |

7. Откройте в соседней вкладке раздел «Scopes»

|                                                                                           | Margo                                                         | Uchipro                                                                                                    |                                                                                                    |                                                                                                    |
|-------------------------------------------------------------------------------------------|---------------------------------------------------------------|----------------------------------------------------------------------------------------------------|----------------------------------------------------------------------------------------------------|----------------------------------------------------------------------------------------------------|
| UPLOAD                                                                                    | Intend to publish: N                                          | o Account-level app                                                                                                    | Server-To-Server OAuth                                                                                                    |                                                                                                    |
|                                                                                           | Add Scope                                                     | es                                                                                                    |                                                                                                    |                                                                                                    |
|                                                                                           | Scopes define the                                             | API methods this ap                                                                                                    | n is allowed to call, and thus which i                                                                                                    | information and conshilition are                                                                      |
| App Credentials                                                                           | available on Zoom                                             | . Scopes are restricte                                                                                                    | d to specific resources like channel                                                                                                    | Is or files. If your app is submitte                                                                  |
| <ul><li>App Credentials</li><li>Information</li></ul>                                     | available on Zoom<br>to Zoom, we will re<br>permission scopes | <ul> <li>Scopes are restricte</li> <li>eview your request fo</li> <li>s that Zoom approved</li> </ul>                                                                                                    | ed to specific resources like channel<br>r each scope. After your app is live,<br>l. Learn more about Zoom's scopes.                                       | Is or files. If your app is submitte<br>, it will only be able to use                                 |
| <ul> <li>App Credentials</li> <li>Information</li> <li>Feature</li> </ul>                 | available on Zoom<br>to Zoom, we will re<br>permission scopes | <ul> <li>Scopes are restricte<br/>eview your request fo<br/>s that Zoom approved</li> <li>, ID, type</li> </ul>                                                                                                    | d to specific resources like channel<br>reach scope. After your app is live,<br>I. Learn more about Zoom's scopes.                                         | Is or files. If your app is submitte<br>it will only be able to use<br>+ Add Scopes                   |
| <ul> <li>App Credentials</li> <li>Information</li> <li>Feature</li> <li>Scopes</li> </ul> | aveilable on Zoom<br>to Zoom, we will ru<br>permission scopes | , IC, type<br>provide the strain of the strain of the strain | ip is anower to can, and this which<br>id to specific resources like channel<br>reach scope. After your app is live,<br>I. Learn more about Zoom's scopes. | Is or files. If your app is submitte<br>, it will only be able to use<br>+ Add Scopes<br>Optional (1) |

8. Нажмите на кнопку «Add Scopes».

9. Нажмите на пункт «User» в боковом меню открывшегося окна и выберите все значения (пункт «Select All User Permissions»)

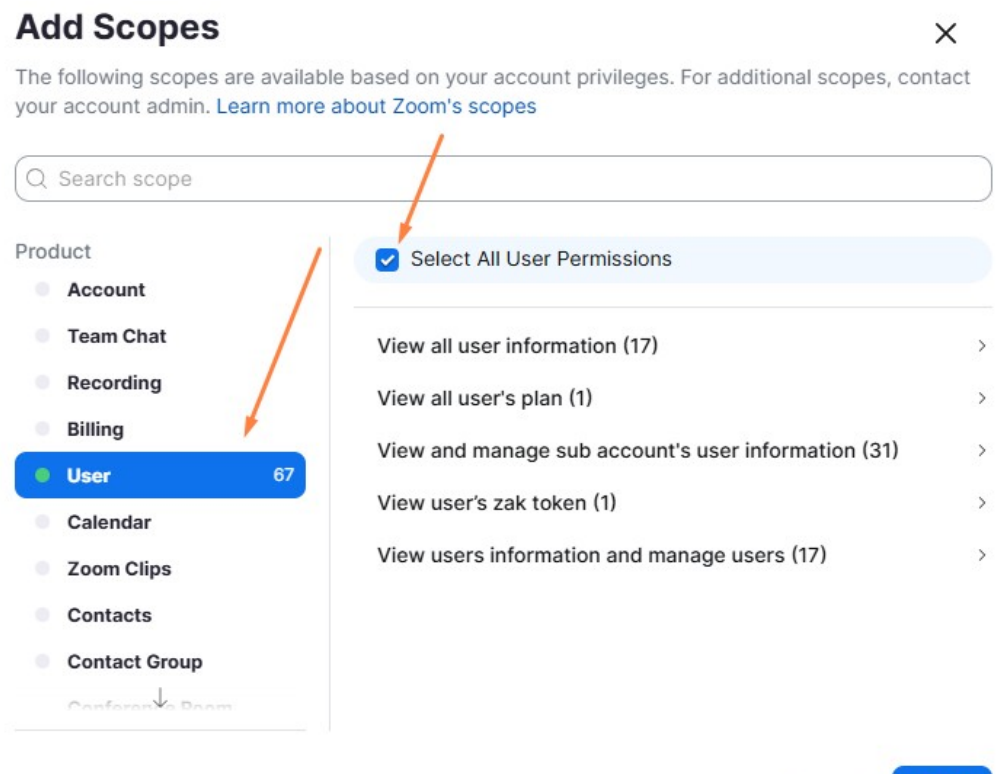

273 Selected

Done

- 10. Нажмите на кнопку «Done».
- 11. Повторите шаги 8-10 для разделов «Meeting» и «Webinar».
- 12. Перейдите в раздел «Information» и заполните поля:
  - Short Description;
  - Company Name;
  - Name (в блоке Developer Contact Information);
  - Email (в блоке Developer Contact Information);

|                                                                                           | MargoUchipro                                                   |  |
|-------------------------------------------------------------------------------------------|----------------------------------------------------------------|--|
|                                                                                           | Intend to publish: No Account-level app Server-To-Server OAuth |  |
|                                                                                           | Information                                                    |  |
| App Credentials                                                                           | mormation                                                      |  |
| App Credentials                                                                           | intormation                                                    |  |
| <ul> <li>App Credentials</li> <li>Information</li> <li>Feature</li> </ul>                 | Basic Information                                              |  |
| <ul> <li>App Credentials</li> <li>Information</li> <li>Feature</li> <li>Scopes</li> </ul> | Basic Information                                              |  |

- 13. После заполнения полей из п.12 нажмите на кнопку «Continue».
- 14. Для завершения настройки интеграции перейдите в раздел «Activation» и нажмите на кнопку «Activate your app».

|                 | Margouchipro                                                   |
|-----------------|----------------------------------------------------------------|
| +               | Intend to publish: No Account-level app Server-To-Server OAuth |
| UPLOAD          |                                                                |
|                 |                                                                |
|                 |                                                                |
| App Credentials |                                                                |
| Information     |                                                                |
|                 | Your app is ready for activation                               |
| - Feature       | Once on, your app is allowed to invoke your selected Zoom APIs |
| Scopes          |                                                                |
|                 | Activate your app                                              |

### 2. Внесение настроек провайдера в СДО.

Данные действия должен выполнить администратор СДО.

1. В СДО перейдите в раздел «Управление мероприятиями» – подраздел «Провайдеры мероприятий».

| E 000 UCHI.PRO                                                                                                    |                                                                                                    | <b>&amp;<sup>1</sup> ⊑<sup>11</sup> ₤<sup>21</sup> ⊑<sup>3</sup> ∳</b> ` ⊘   | Администратор Марго Тюнибабян 😫             |
|----------------------------------------------------------------------------------------------------|----------------------------------------------------------------------------------------------------|------------------------------------------------------------------------------|---------------------------------------------|
| uchi.pro                                                                                                    | Заявки                                                                                                    |                                                                              |                                             |
| <ul> <li>Учебные материалы и курсы</li> <li>Управление заказами</li> <li>Управление обучением</li> <li>Управление мероприятивми</li> <li>Мероприятив</li> <li>Провайдеры мероприятий</li> </ul> | Найти заявки по IDUUID, номеру:<br>Введлите ID.IUUID, часть номера, названия<br>Сортировать<br>По умогланию<br>ИСКЛТЬ 		 РАСШИРЕННЫЙ ПОИСК<br>Вендор: ООО UCHI PRO Только неудалённые             | ~                                                                            |                                             |
| <ul> <li>Учебный документооборот</li> <li>Управление пользователями</li> <li>Статистика и отчёты</li> </ul>                                                                                     | 1<br>Все заявки<br>№ Содано Заевка                                                                                                    | 2 3 4 5 ><br>Контрагент, персонал. Слушателей Протоколов                     | Список III Таблица<br>Сумма Оллачено Статус |
| <ul> <li>Настроими</li> <li>Сообщения 11</li> <li>Сообщения 11</li> <li>Техподдержка UCHI PRO</li> </ul>                                                                                        | 218849/2024-1 30 08 2024 Заявка № 218849/2024-1 от 30 08 2024     Курс обучения: «Создание интерактивных элементов»     Векаро: ОСО UCHLPRO                                                       | ООО СМК (ООО 1/1/0<br>Учебный центр СМК)<br>Менеджер: Регистрация<br>на курс | ИДЕТ ОБУЧЕНИЕ                               |
|                                                                                                    | <ul> <li>10850/2024-2 21.05 2024 Заявка № 10850/2024-2 от 21.05.2024</li> <li>Курс соучения: Деятельность по монтажу, техническому обслуживанию и ремонту средств обеспечения пожарной</li> </ul> | 000 TECT 1/0/0                                                               | ИДЁТ ОБУЧЕНИЕ                               |

- 2. Нажмите + на кнопку в правом нижнем углу.
- 3. Введите наименование провайдера мероприятий.

Название провайдера в СДО вы указываете в свободной форме, например, «Иванов+Zoom».

- 4. В поле «Сервис» выберите значение «Zoom (zoom.us)».
- 5. В поле «Тип мероприятия» выберите соответствующее значение.

Напоминаем, конференции доступны в любом тарифе, а веб-семинары – только в платном.

- 6. Вставьте значения полей, которые вам передал преподватель:
  - Идентификатор учетной записи (Account ID),
  - Идентификатор клиента (Client ID),
  - Секретный ключ клиента (Client Secret).
- 7. В поле «Ведущий» укажите преподавателя, на чьё имя создан профиль.
- 8. Сохраните провайдера мероприятий в СДО.

| Провайдер мероприятий            |   |                                                                                                    |                     |   |
|----------------------------------|---|----------------------------------------------------------------------------------------------------|---------------------|---|
| Название: *<br>Контур. Толк<br>_ |   | Ссылка на сервис провайдера мероприятий:<br>https://api.webinars.local/v2/<br>Оставите поле пустым — постараемся подобрать ссе | ылку автоматически. |   |
| Вендор: *<br>ООО «УЧИ.ПРО»       | ~ | Сервис:<br>Контур.Толк (ktalk.ru)                                                                                              |                     | ~ |
| Ведущий:<br>Без ведущего         | ~ | Адрес пространства: *<br>uchi.ktalk.ru                                                                                         | Ключ АРІ: *<br>gjlc |   |
|                                  |   |                                                                                                    |                     |   |

После добавления провайдера при создании нового мероприятия можно будет его выбрать в поле «Провайдер мероприятий». **Передайте название провайдера ведущему мероприятия.** 

#### Создание мероприятия

- 1. Перейдите в раздел «Управление мероприятиями» «Мероприятия».
- 2. На странице списка мероприятий нажмите на кнопку + в правом нижнем углу.
- 3. Введите наименование мероприятия, например, «Изменение в законодательстве пожарной безопасности с 1 сентября 2024г.».
- 4. Выберите своего провайдера мероприятий.
- 5. Укажите дату и время начала мероприятия.
- 6. Обязательно укажите ведущего мероприятия.

Для ведущего должен быть открыт аккаунт Контр.Толк.

- 7. По желанию заполните описание (его увидит слушатель в своём личном кабинете) и закрепите ведущего за мероприятием.
- 8. Измените статус мероприятия на «Запланировано».
- 9. Выберите за сколько требуется уведомить слушателей СДО о начале вебинара (можно выбрать несколько вариантов):
  - 1 час,
  - 1 день,
  - ∘ 2 дня,
  - ∘ 3 дня,
  - ∘ 4 дня.

#### 10. Добавьте слушателей, для которых предназначено мероприятие

| доступные слушатели                                      |                                 |            | СЛУШАТЕЛИ МЕРОПРИЯТИЯ                                     |                      |   |
|----------------------------------------------------------|---------------------------------|------------|-----------------------------------------------------------|----------------------|---|
| Контрагент:<br>Введите ID/UUID, часть ФИО/названия орган | изации, ИНН, e-mail контрагента |            | Найти слушателей по ФИО:<br>Начните вводить имя слушателя |                      |   |
| СОЗДАТЬ КОНТРАГЕНТА                                      |                                 |            | Слушатель                                                 | Контрагент           | × |
| Подобрать слушателей по группе по курсу:                 |                                 |            | Злобин Иван Алексеевич-2                                  | 1831178436, Ремстрой | × |
| Группа №15-ПБ                                            |                                 | ~          | Котиков Котик Котикович                                   | 1831178436, Ремстрой | × |
| Найти слушателей по ФИО:                                 |                                 |            | Космонавт                                                 |                      |   |
|                                                          |                                 |            | Иванова Александра Петровна                               | АО «Ижевская сталь»  | × |
| Слушатель                                                | Контрагент                      | +          | Аудитор                                                   |                      |   |
| Злобин Иван Алексеевич-2                                 | 1831178436, Ремстрой            | 1 🗸        |                                                           |                      |   |
| Иванова Александра Петровна<br>Аудитор                   | АО «Ижевская сталь»             | 1 1        |                                                           |                      |   |
| Котиков Котик Котикович<br>Космонавт                     | 1831178436, Ремстрой            | <i>i</i> ~ |                                                           |                      |   |
| Краснова Анна Павловна<br>Классическая долность          | ООО"Шавкунова"                  | <b>i</b> + |                                                           |                      |   |

11. Сохраните мероприятие.